## Administrative Activity Claims Step-by-Step

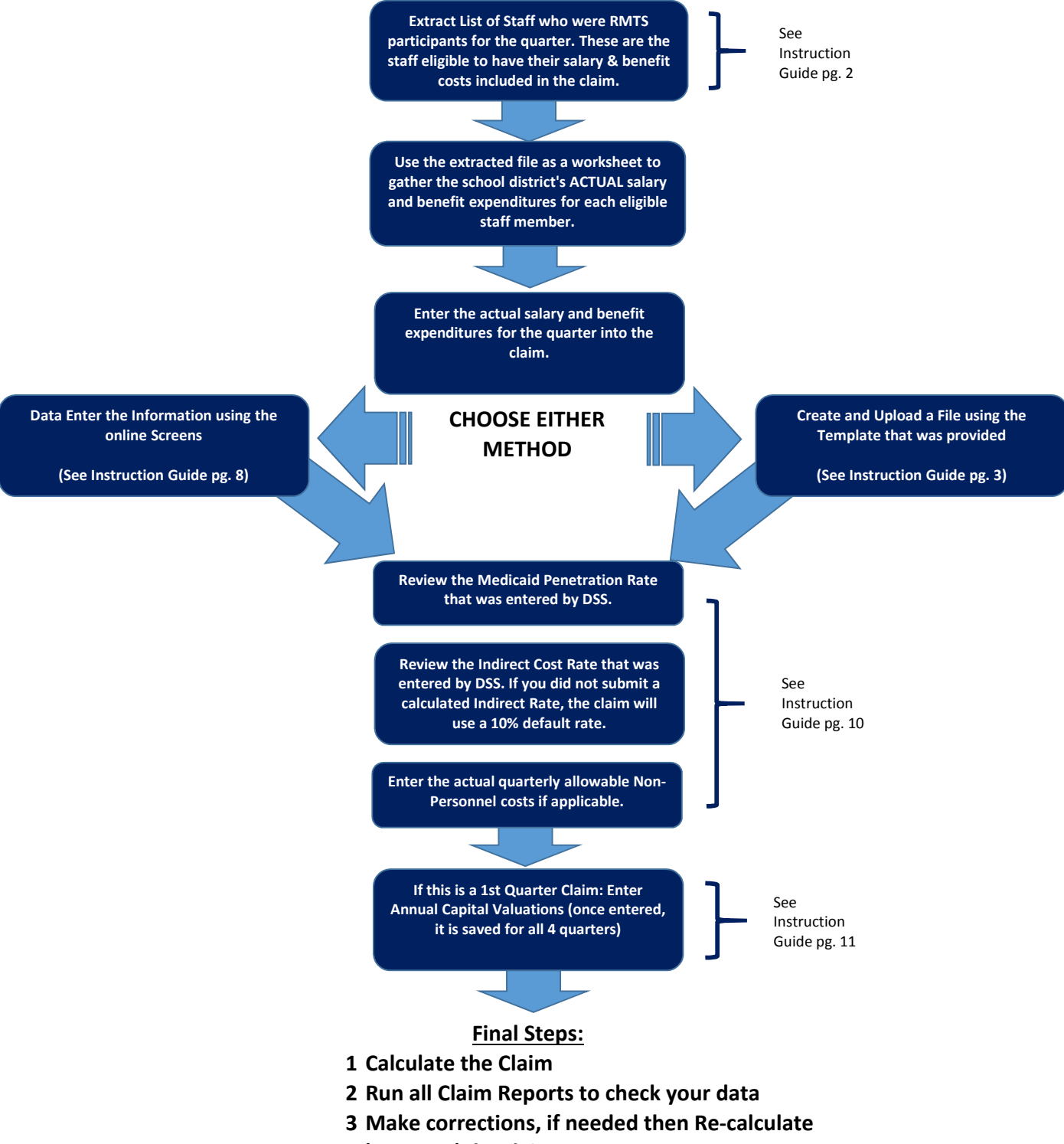

4 'Approve' the claim